# UPUTSTVO ZA PODEŠAVANJE URE AJA PREKO TUYA APLIKACIJE

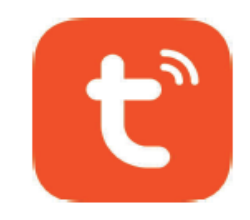

ZA UREĐAJE BEZ ČITAČA OTISKA PRSTA

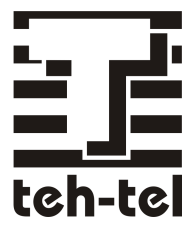

1. Skenirajte QR kod ili potražite Tuya app na app store-u kako biste preuzeli aplikaciju

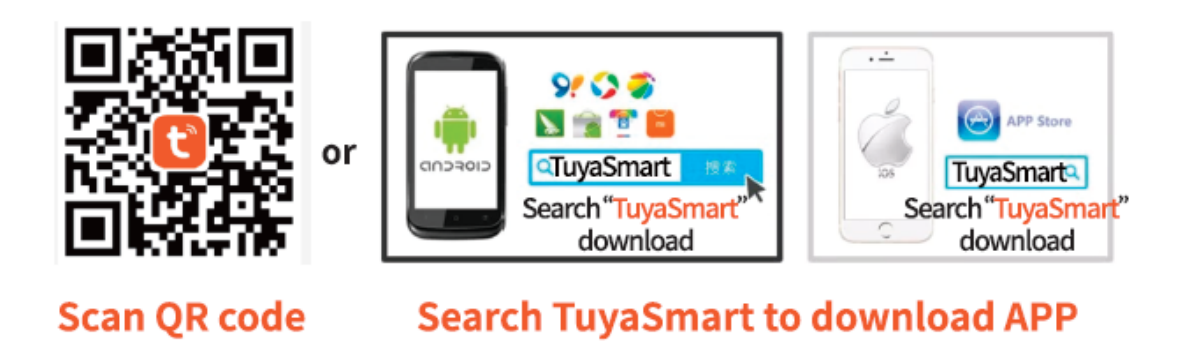

09:51 📥 🛎

Uneti na uređaju (za T15 \* -> 999999 -> # -> 73 -> #) kako bi uređaj ušao u režim uparivanja

| 09:21 📥 🛎             | 💆 🛇 🗟 🗤 🗐                  |                        |                         |
|-----------------------|----------------------------|------------------------|-------------------------|
| <                     | Add Device                 |                        | © ∷                     |
| Electrical            |                            | Socket                 |                         |
| Lighting              |                            | Saakat                 | Socket                  |
| Sensors               | (BLE+Wi-Fi)                | (Wi-Fi)                | (Zigbee)                |
| Large<br>Home Ap      | Socket<br>(BLE)            | Socket<br>(NB-IoT)     | Socket<br>(other)       |
| Small<br>Home Ap      |                            | Power Strip            |                         |
| Kitchen<br>Appliances | 0 1111                     | 0                      | 0                       |
| Exercise &<br>Health  | Power Strip<br>(BLE+Wi-Fi) | Power Strip<br>(Wi-Fi) | Power Strip<br>(Zigbee) |
| Camera &<br>Lock      | Power Strip<br>(other)     |                        |                         |
| Gateway<br>Control    |                            | Switch                 |                         |
| Outdoor<br>Travel     |                            |                        |                         |
| Energy                | Switch<br>(BLE+Wi-Fi)      | Switch<br>(Wi-Fi)      | Switch<br>(Zigbee)      |
| Entertainm<br>ent     | Switch<br>(BLE)            | Switch<br>(other)      |                         |
| 111                   |                            | 0                      | <                       |

### 2. Otvorite aplikaciju kako biste dodali novi uređaj

#### 8 < Add Device Searching for nearby devices. Make sure your device has entered pairing mode. **Discovering devices...** li li Add Manually Electrical Socket • 1 I m 11 Lighting Plug Socket Socket (BLE+Wi-Fi) (Wi-Fi) (Zigbee) Sensors 11 11 11 Large Home Ap.. Socket (BLE) Socket (NB-IoT) Socket (other) Small Power Strip Home Ap. Kitchen 0 0 ٥ <u>۲۰۱</u> Appliances Power Strip Power Strip Power Strip (BLE+Wi-Fi) (Wi-Fi) (Zigbee) Exercise & Health 0 111 Camera & Lock Power Strip 0 <

3. Povežite se sa dostupnim uređajem i pritisnite "Add"

🖞 🏹 Voi)

4. Odaberite Wi-Fi, unesite šifru I pritisnite "Next"

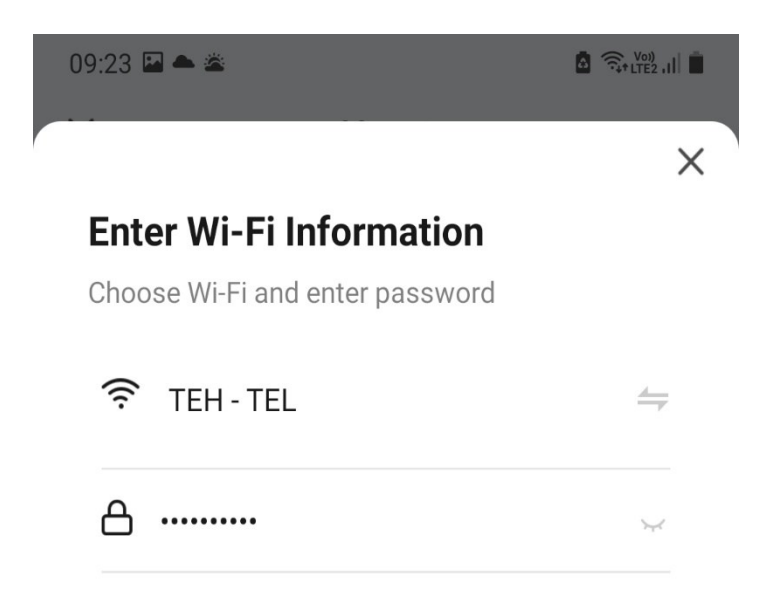

Next

Ο

<

## 5. Kada se proces završi, uređaj je povezan i spreman za korišćenje

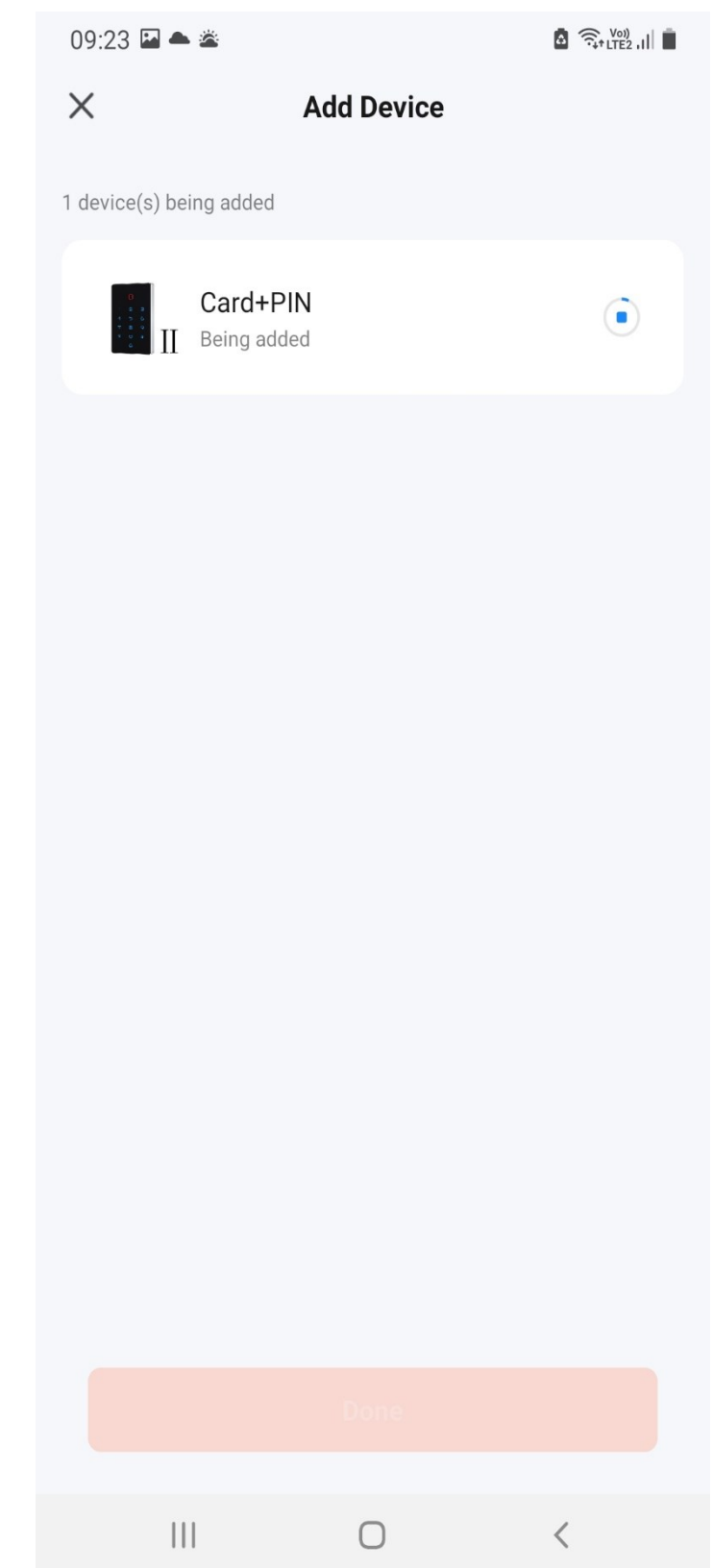

6. Pritiskom na taster ostvarujete mogućnost daljinskog otvaranja

7. Opcija member manage omogućava registraciju korisnika, dodelu šifre za ulazak, registrovanje RFID taga/kartice kao i vremensko ograničenje za korišćenje istih

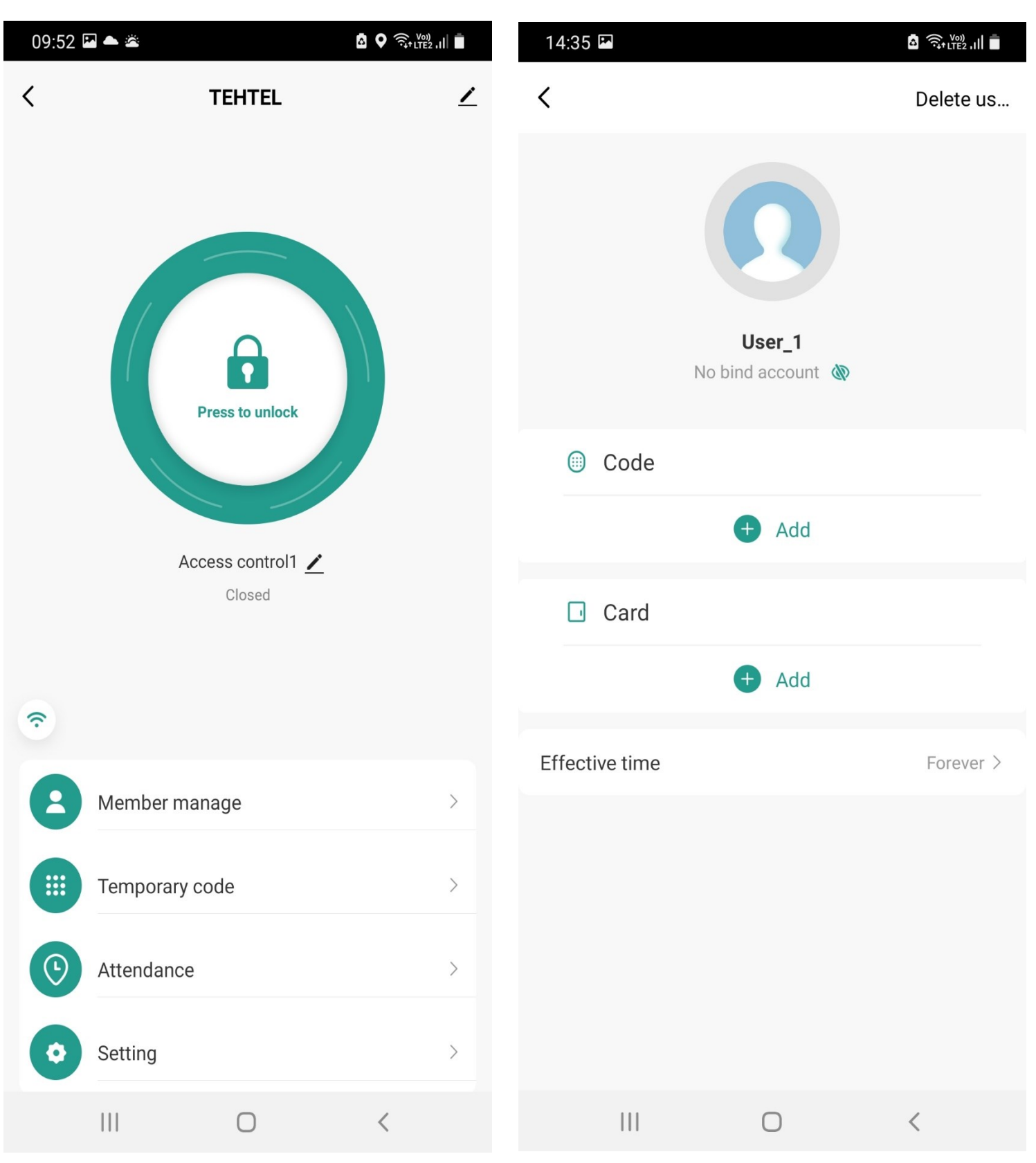

# 8. Uređaj takođe poseduje opciju dodavanja jednokratnog koda za ulazak

| 14:34            |                  | ů 🧙 (₩)              |  |
|------------------|------------------|----------------------|--|
| <                | Add temporary co | <b>de</b> Log record |  |
| Code type        |                  |                      |  |
| Cyclicity        | Once             |                      |  |
| Please input 6 d | igitals code     |                      |  |
| Input co         | de R             | Randomly generated   |  |
|                  |                  |                      |  |
| Code name        |                  | Please input         |  |
| Effective date   | :                | 2023/01/30 14:33 >   |  |
| Expiry date      |                  | Please select date > |  |
| Repeat           |                  |                      |  |
|                  |                  |                      |  |
|                  |                  |                      |  |
|                  |                  |                      |  |
|                  | Save             |                      |  |
|                  |                  |                      |  |
| 111              | 0                | <                    |  |

# 9. Log sekcija omogućava pregled informacija o svim očitavanjima i unesenim šiframa ili komandama

| 15:27      |                                                              | å Ŝ,+ LTE2 ,III ■ |
|------------|--------------------------------------------------------------|-------------------|
| <          | Log                                                          |                   |
| Time 👻     | Operate 👻 User 👻                                             | Image             |
| Today      |                                                              |                   |
| ° 15:27    | Unlock with Code 【5】 Acce<br>control1                        | 255               |
|            | Associate w                                                  |                   |
| ° 15:26    | [servis] Remote Unlock<br>Access control1                    | 6                 |
| °<br>15:26 | [servis] Remote Unlock<br>Access control1                    | ð                 |
| °<br>15:26 | [servis] Remote Unlock<br>Access control1                    | Ċ                 |
| 。<br>15:26 | [User 1] Use [Card 1]<br>Unlock with Card Access<br>control1 | 6                 |
| °<br>15:25 | 【User 1】 Use 【Card 9】<br>Unlock with Card Access<br>control1 |                   |
| ° 15:25    | Unlock with Card 【10】<br>Access control1                     | ط                 |
|            | Associate w                                                  |                   |
| °<br>15:25 | [Me] Use [Card3] Unlock<br>with Card Access control1         |                   |
|            | II O                                                         | <                 |